## Instructions How to Approve/Deny Faculty Nominations

| 🔆 | Apps 🕼 Pages - My UT Heal 🔋 Client Portal Home 🧕 Mail - Alcauter, Mar 🔋 Graduate School of 🛆 Xwebpos - Login 🖈 IMPACT |                               | × +                           |                            |                        |                          |
|---|----------------------------------------------------------------------------------------------------|-------------------------------|-------------------------------|----------------------------|------------------------|--------------------------|
|   |                                                                                                    | ← → C r n<br>Apps S Pages - I | My UT Heal 😚 Client Portal He | V 🚽 💽 Mail - Alcauter, Mar | 👩 Graduate School of 🔥 | Kwebpos - Login 🔭 IMPACT |
|   |                                                                                                    |                               |                               |                            |                        |                          |
|   |                                                                                                    |                               |                               |                            |                        |                          |
|   |                                                                                                    |                               |                               |                            |                        |                          |
|   |                                                                                                    |                               |                               |                            |                        |                          |
|   |                                                                                                    |                               |                               |                            |                        |                          |
|   |                                                                                                    |                               |                               |                            |                        |                          |
|   |                                                                                                    |                               |                               |                            |                        |                          |
|   |                                                                                                    |                               |                               |                            |                        |                          |
|   |                                                                                                    |                               |                               |                            |                        |                          |

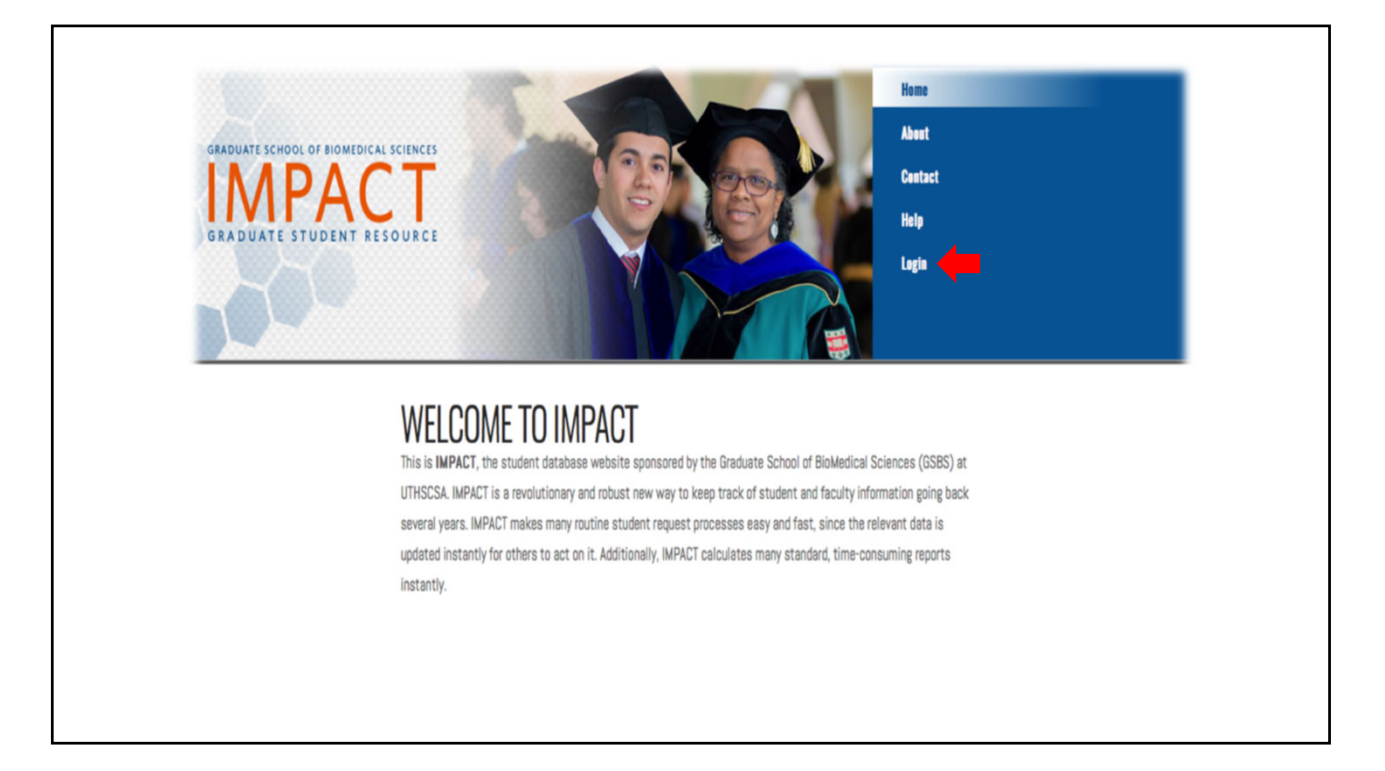

| ← → C      impactuthscsa.edu/vp/auth-main/login                                                        |          |
|----------------------------------------------------------------------------------------------------|----------|
| GSBS Login                                                                                             | :        |
| Please enter your email address and password                                                           |          |
| Copyright 6 2013-2021 UTHIGCSA [Office of the Graduate School for Eukledical Sciences [3 1 2, 2 10 19] |          |
|                                                                                                    | <b>9</b> |
| •Log in using UTHSCSA email address and domain password                                                |          |

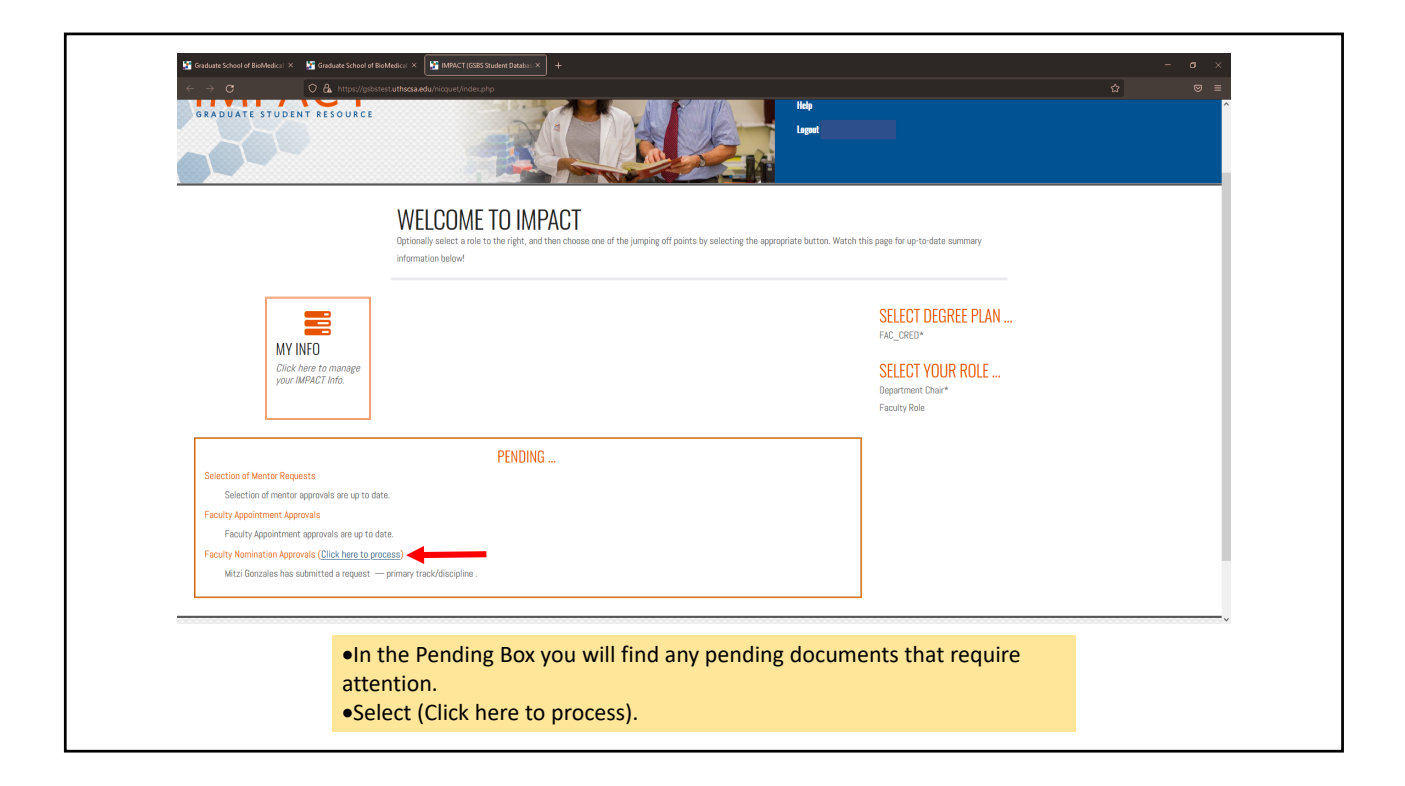

| 🚰 Graduate School of BioMedical 🔀                                       | Graduate School of BioMedical 🗙 🔛 IMPACT (C                                                                                      | 55BS Student Databas × +                                                                                                    |                                                                   |                                                |                      |                       | - a × |  |  |  |
|-------------------------------------------------------------------------|----------------------------------------------------------------------------------------------------|----------------------------------------------------------------------------------------------------|-------------------------------------------------------------------|------------------------------------------------|----------------------|-----------------------|-------|--|--|--|
| $\leftarrow \rightarrow \mathbf{G}$                                     | A https://gsbstest. <b>uthscsa.edu</b> /nicquet/inc                                                                              | lex.php/formSigReqd/leaderApproval?ty                                                                                                    | pe=deptChair                                                      |                                                |                      | ☆                     |       |  |  |  |
| GRADUATE SCHOOL OF BIOMEDICAL SCIEN                                     | NCES                                                                                                    |                                                                                                    |                                                                   |                                                | Home About Cont      | act Help Logout       |       |  |  |  |
| GRADUATE STUDENT RESOUR                                                 | RCE                                                                                                    |                                                                                                    |                                                                   |                                                | -                    |                       |       |  |  |  |
| Current Degree Plan<br>FAC_CRED ~<br>Current Role<br>Department Chair ~ | APPROVE REQUE<br>POSITION: DEPARTMI<br>Please check Approve or Deny<br>when you are finished. You ma<br>APPROVAL TYPE: FACULTY I | APPROVE REQUESTS<br>POSITION: DEPARTMENT CHAIR<br>Please check Approve or Dawy for each request you would like to answer now. If you leave both blank for a request, you can answer it the next time you come here. Please be sure to click on the save button at the bottom of the page<br>when you are finished. You may enter comments either in the event that you are approving or denying the request.<br>APPROVAL TYPE: EACHING WOULD APPROVALS |                                                                   |                                                |                      |                       |       |  |  |  |
| Image: Select the decument to read application                          |                                                                                                    |                                                                                                    |                                                                   |                                                |                      |                       |       |  |  |  |
| Home<br>Logout                                                          | Primary Track Id                                                                                                    | Faculty                                                                                                    | Information                                                       | Approve                                        | Deny 📃               | Comments              |       |  |  |  |
|                                                                         |                                                                                                    | Gonzales, Mitzi                                                                                                    | Application<br>Document 1                                         | <b>_ </b>                                      | <b>P</b>             | No Previous Comment 🔫 | _     |  |  |  |
|                                                                         | Save                                                                                                    |                                                                                                    |                                                                   |                                                | γ                    |                       |       |  |  |  |
| Copyright © 2012-2021, by the Graduate School of B                      | Komofical Sciences, UTHSESA.                                                                                                    |                                                                                                    |                                                                   | Check<br>or De                                 | Approve<br>eny box   | UT Health             |       |  |  |  |
|                                                                         | •Select t<br>•Check a<br>•If you v<br>•Once y                                                                                    | the document to<br>approve box or d<br>vant to make any<br>ou have made yo                                                                                                    | read application<br>eny box.<br>comments you<br>our selection hit | n.<br>can do so in th<br>the <b>SAVE</b> butto | ne Comments bo<br>on | х.                    |       |  |  |  |

| GRADUATE SCHOOL OF BIOMEDICAL SCIENCES                                                                                       |                                                                                                    | ome | About | Contact | Help | Logout ( |
|----------------------------------------------------------------------------------------------------|----------------------------------------------------------------------------------------------------|-----|-------|---------|------|----------|
| Current Degree Plan       [FAC_CRED ~]       Current Role       Department Chair ~]       Navigation       Home       Logout | APPROVE REQUESTS<br>Your selections have been updated. You may revisit the same link any time to see what is still needed. Thanks for your input!                                                                         |     |       |         |      |          |
|                                                                                                    | <ul> <li>When you hit Save you will get this confirmation that your selection has been updated.</li> <li>Once you get this confirmation you are done and can hit the home button to get back to the home page.</li> </ul> |     |       |         |      |          |